## 查看下载记录日志

甚至可以将审计日志导出为 CSV 格式,进一步分析。

仅限于 7.5 及更高的 Data Center 版本

- 1. 以管理员身份登录 Confluence
- 2. 点击右上角齿轮图标 > 一般配置
- 3. 从左侧菜单中点击 "高级审计日志"
- 4. 点击页面右上角 ... 图标 > 设置

Г

- 5. 设置 End user activity 为 Full,并点击保存
- 6. 从页面上的筛选字段中,点击'+更多'
- 7. 从摘要中选择 'Page exported to PDF', 'Page exported to Word', 'Attachment downloaded', 'Download page attachments'

| Adva       | anced audit lo                               | og                                                                 |                                    |                                        |                                                     |                                                         | Export | • | ••• |
|------------|----------------------------------------------|--------------------------------------------------------------------|------------------------------------|----------------------------------------|-----------------------------------------------------|---------------------------------------------------------|--------|---|-----|
| 日期         | :全部 🖌 🎸                                      | 乍者:全部                                                              | ✓ Spaces: All ✓                    | 类别:全部 🗸                                |                                                     |                                                         |        |   |     |
| Pag        | e exported to PDF                            | F × Page exported                                                  | to Word × Attachment downloade     | d × Download page attachments ×        | ⊗                                                   |                                                         |        |   |     |
| — <u>ī</u> | 更少 搜索                                        | Q应用                                                                | 清除筛选条件                             |                                        |                                                     |                                                         |        |   |     |
|            |                                              |                                                                    |                                    |                                        |                                                     |                                                         |        |   |     |
| 显示结        | 果 1-10                                       |                                                                    |                                    |                                        |                                                     |                                                         |        |   |     |
|            |                                              |                                                                    |                                    |                                        |                                                     |                                                         |        |   |     |
|            | 日期                                           |                                                                    | 作者                                 | 类别                                     | 摘要                                                  | 受影响对象                                                   |        |   |     |
| >          | 日期<br>2023年3月04                              | 日 GMT+8 17:15:50                                                   | 作者<br>System Admin                 | 类别<br>Import/Export                    | 摘要<br>Page exported to PDF                          | 受影响对象<br>IT Support IT Central                          |        |   |     |
| ><br>~     | 日期<br>2023年3月04<br>2023年3月04                 | 日 GMT+8 17:15:50<br>日 GMT+8 17:13:47                               | 作者<br>System Admin<br>System Admin | 类别<br>Import/Export<br>Pages and Blogs | 摘要<br>Page exported to PDF<br>Attachment downloaded | 受影响对象<br>IT Support IT Central<br>IT Support IT Central |        |   |     |
| ><br>~     | 日期<br>2023年3月04<br>2023年3月04                 | 日 GMT+8 17:15:50<br>日 GMT+8 17:13:47<br>0:0:0:0:0:0:0:1            | 作者<br>System Admin<br>System Admin | 类别<br>Import/Export<br>Pages and Blogs | 摘要<br>Page exported to PDF<br>Attachment downloaded | 受影响対象<br>IT Support IT Central<br>IT Support IT Central |        |   |     |
| ><br>~     | 日期<br>2023年3月04<br>2023年3月04<br>IP地址:<br>方法: | E GMT+8 17:15:50<br>E GMT+8 17:13:47<br>0:0:0:0:0:0:0:1<br>Browser | 作者<br>System Admin<br>System Admin | 类别<br>Import/Export<br>Pages and Blogs | 摘要<br>Page exported to PDF<br>Attachment downloaded | 受影响対象<br>IT Support IT Central<br>IT Support IT Central |        |   |     |